# Enterprise Architect (EA) Présentation générale de l'outil

Emmanuel Pichon 2014

- Modélisation UML, BPMN, mind mapping, ...
- Référentiel partagé par une équipe projet
- Création automatique de documentation projet RTF ou HTML
- Gestion de projet de développement logiciel
- Application de patterns GoF
- Gestion de code logiciel
- Création de bases de données
- Création de XSD/WSDL
- Import / export XMI (XML Metadata Interchange)

### Modélisation UML, BPMN, mind mapping, ...

- Gestion d'un modèle = gestion d'un référentiel
  - Eléments de modélisation (acteurs, cas d'utilisation, classes, ...) organisés en *packages*
  - Diagrammes faisant apparaître des éléments de modélisation et des relations entre ces éléments
  - NB :
    - Un élément de modélisation est unique dans le référentiel
    - Un élément de modélisation peut apparaître sur plusieurs diagrammes
    - Si vous renommez un élément de modélisation, l'outil met à jour les diagrammes dans lesquels il apparaît
    - L'outil permet de retrouver la liste des diagrammes contenant un élément de modélisation

### Illustration référentiel / diagramme

#### Référentiel = Project Browser

#### Zone d'édition des diagramme

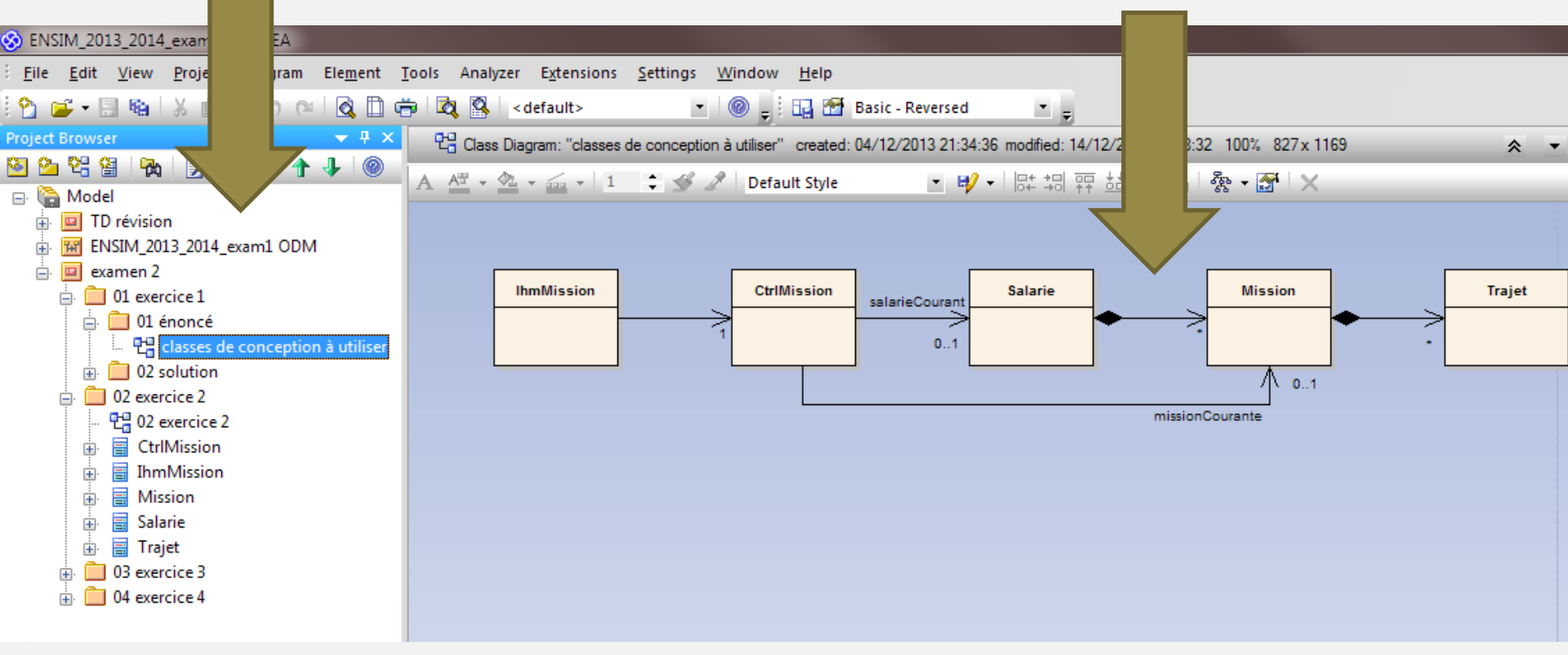

## Référentiel partagé par une équipe projet

- Fonctionnement équivalent à un référentiel de code logiciel
- Référentiel en général centralisé sur un serveur (souvent décentralisé pour les logiciels libres)
- Gestion des accès multi-utilisateurs et contrôle des versions
  - Lock-Modify-Unlock = 1 seul accès à la fois
    - Niveau package
    - Niveau branche (package + sous packages)
  - Copy-Modify-Merge = n accès sur des copies en local + merge (fusion des modifications)
  - Possibilité de gérer des branches parallèles (souvent pour séparer les modifications de maintenance et d'évolution)

• EA sait gérer des référentiels locaux (solution pour le TP)

### Illustration de la gestion de versions

- Possibilité de gérer des branches en parallèle Trunks
  - Plusieurs équipes travaillent en parallèle
  - Nécessite une fusion des modifications
  - Conflits de fusion à gérer manuellement
- Principe de baseline (cf. 1, 4 et 9)
- Possibilité d'étiquetage (cf. T1, T2)
- Source schéma : wikipedia

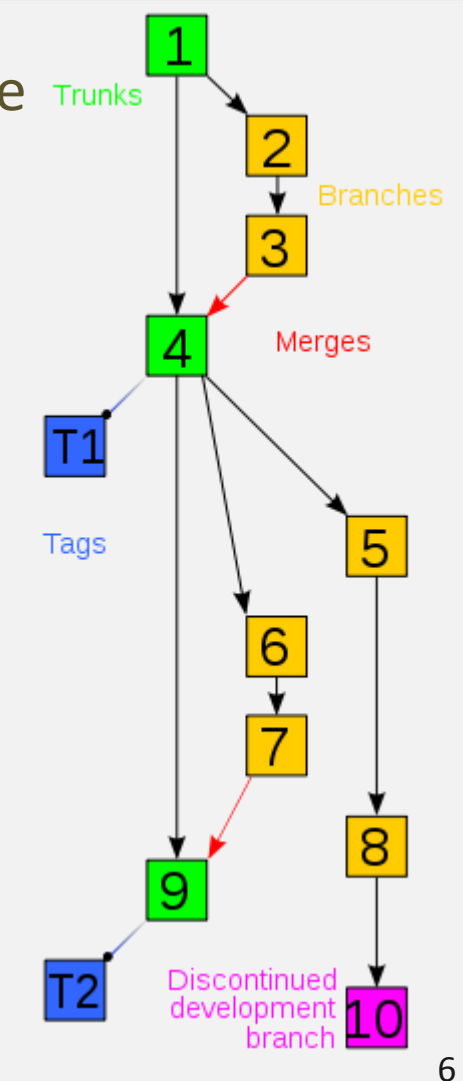

### Création automatique de documentation projet RTF ou HTML

#### • RTF

- Modèles de documents prédéfinis
- Possibilité de définir ses propres modèles
- Structure des packages = structure des titres
- HTML
  - Création d'un explorateur dynamique
  - Export de diagrammes et de la documentation
  - Hyperliens
- Principal défaut : trop d'informations publiées par défaut

### Illustration documentation RTF

#### 01 énoncé

| Type:    | <u>Package</u>                                     |
|----------|----------------------------------------------------|
| Status:  | Proposed. Version 1.0. Phase 1.0.                  |
| Package: | 01 exercice 1                                      |
| Detail:  | Created on 04/12/2013. Last modified on 04/12/2013 |
| GUID:    | {BEF23574-9149-420a-BE9B-B37A2AC6F5FE}             |

#### classes de conception à utiliser - (Class diagram)

| Created By:    | Manu <i>on</i> 04/12/2013              |
|----------------|----------------------------------------|
| Last Modified: | 14/12/2013                             |
| Version:       | 1.0. Locked: False                     |
| GUID:          | {BFDCA80F-AA84-482b-BBF4-467F5F78FDB2} |

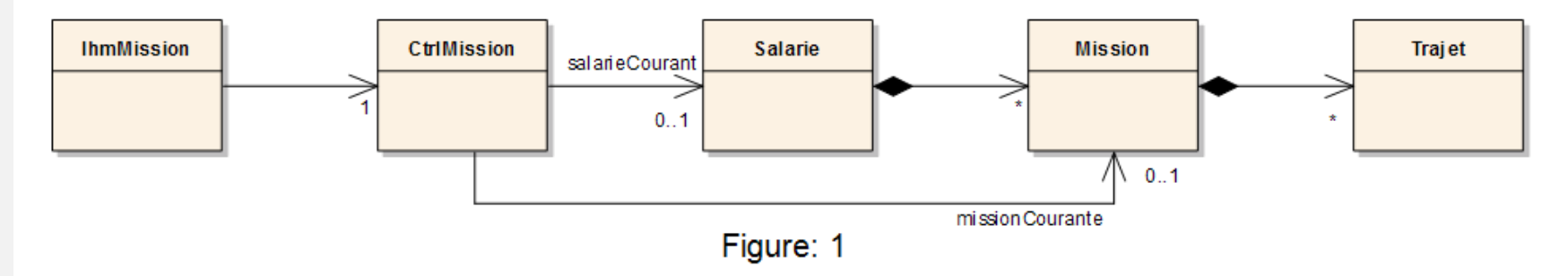

### Illustration documentation HTML

#### **TP ENSIM**

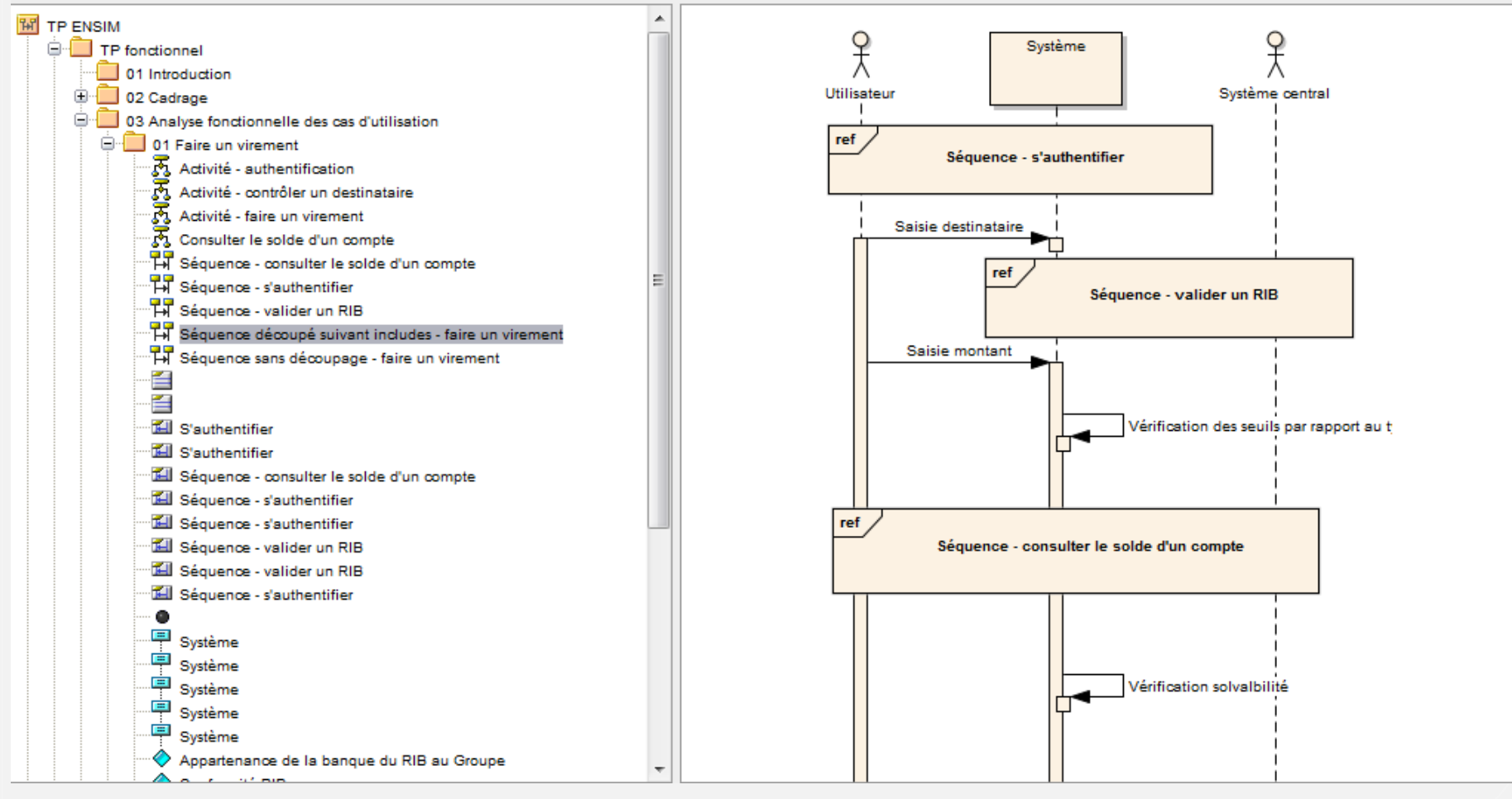

**Emmanuel Pichon** 

# Autre solution de documentation souvent utilisée

- Document Word (ou équivalent) rédigé manuellement avec insertion des diagrammes EA
  - Principal avantage : liberté de mise en forme
  - Principal inconvénient : synchronisation entre Word et EA
- 2 solutions de synchronisation
  - Manuelle par copier/coller de EA vers Word
  - Automatique par lien vers des images créées par EA (*Diagrams Only Report...*)

### (Gestion de projet de développement logiciel)

- Gestion des ressources projet
  - Attribution des tâches à des ressources et à des éléments de modélisation
  - Gestion des risques
- Gestion des anomalies et des évolutions
- Forum intégré
- Glossaire projet
- Gestion des méta-données du référentiel projet
  - Projet : ressources, métriques, estimation, ...
  - Modélisation : stéréotypes UML, valeurs marquées, ...
  - Code : types de données, ...

### Personnalisation d'UML par association d'images aux stéréotypes

- Un fichier .emf peut être associé à chaque stéréotype
  - Menu Settings UML Types... (l'image est importée dans EA)
- Pour réaliser vos propres images
  - Utiliser Powerpoint (ou équivalent)
  - Exporter la page contenant l'image au format emf
- Pour échanger des stéréotypes entre modèles
  - Menu Project Model Import/Export Export Reference Data – Stereotypes
  - Menu Project Model Import/Export Import Reference Data

### Application de patterns GoF

- Diagrammes de classes prédéfinis
- Assistant de présentation des patterns et de renommage des classes

| 🤣 Add Pattern GoF Be                                                                                                    | ehavioral Patt                                          | erns::State to                                 | Diagram                                              |                       |                                                                                                    |
|----------------------------------------------------------------------------------------------------|---------------------------------------------------------|------------------------------------------------|------------------------------------------------------|-----------------------|----------------------------------------------------------------------------------------------------|
| Pattem GoF Behavior<br>This pattern allows ar<br>object will appear to o<br>end of the second second seco | al Pattems::Sta<br>n object to char<br>change its class | te (Ver: 2.0) —<br>nge its behavio<br>s.       | ur when its interna                                  | al state changes. The | Corrent<br>+ Reput<br>tan - tar (d)<br>Correntations<br>- Marcley<br>Correntations<br>- Marcley<br>Correntations<br>- Marcley<br>- Marcley |
| Pattern Elements:<br>Name<br>Concrete StateB<br>Concrete StateA<br>State<br>Context                                                                                                    | Type<br>Class<br>Class<br>Class<br>Class<br>Class       | Action<br>Create<br>Create<br>Create<br>Create | ConcreteStateB<br>ConcreteStateA<br>State<br>Context | Default               | Element Notes:                                                                                                    |
|                                                                                                    | i o bo o o                                              |                                                |                                                      |                       | OK <u>Cancel</u> <u>H</u> elp                                                                                                    |

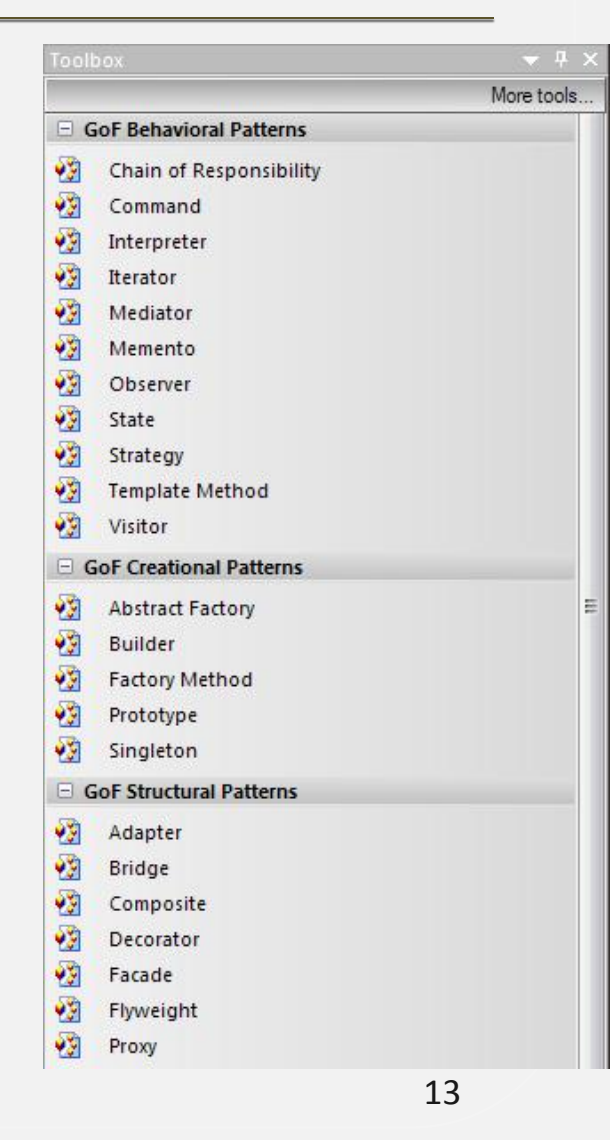

### Illustration du pattern GoF State

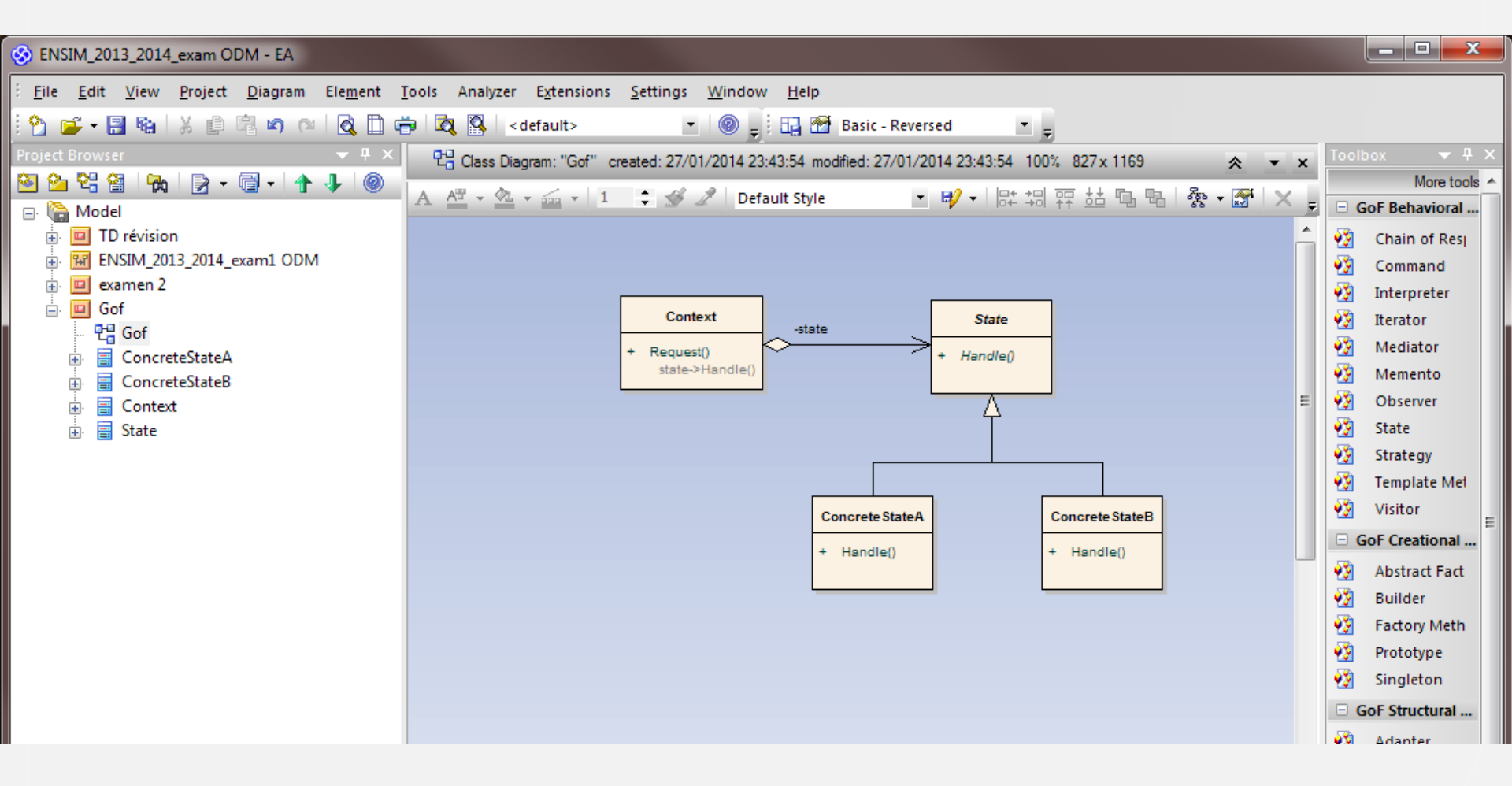

- Création de code C, C#, C++, Delphi, Java, PHP, Python, VB, VB.Net
  - Ajout des getteurs et des setteurs
  - Ajout des classes et des méthodes de test (Junit)
- Rétro modélisation des classes à partir de code existant
- Rétro modélisation de diagrammes de séquence à partir d'exécution de scénarios d'utilisation du logiciel
- Edition et débogage de code logiciel intégré
- Synchronisation modèle & code logiciel à la demande

### Création de bases de données

• Modélisation en UML et Entités-Relations (source : aide EA)

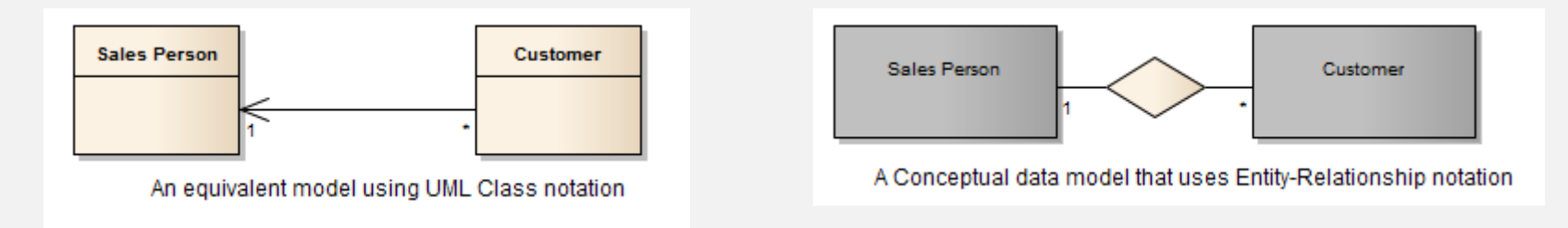

- Passage automatique du niveau logique au niveau physique
- Création de bases Oracle, MS SQL, ...
- Rétro modélisation du modèle physique à partir de bases existantes

### Création de XSD/WSDL

- Modélisation UML avec stéréotypes dédiés
- Boîte à outils dédiée

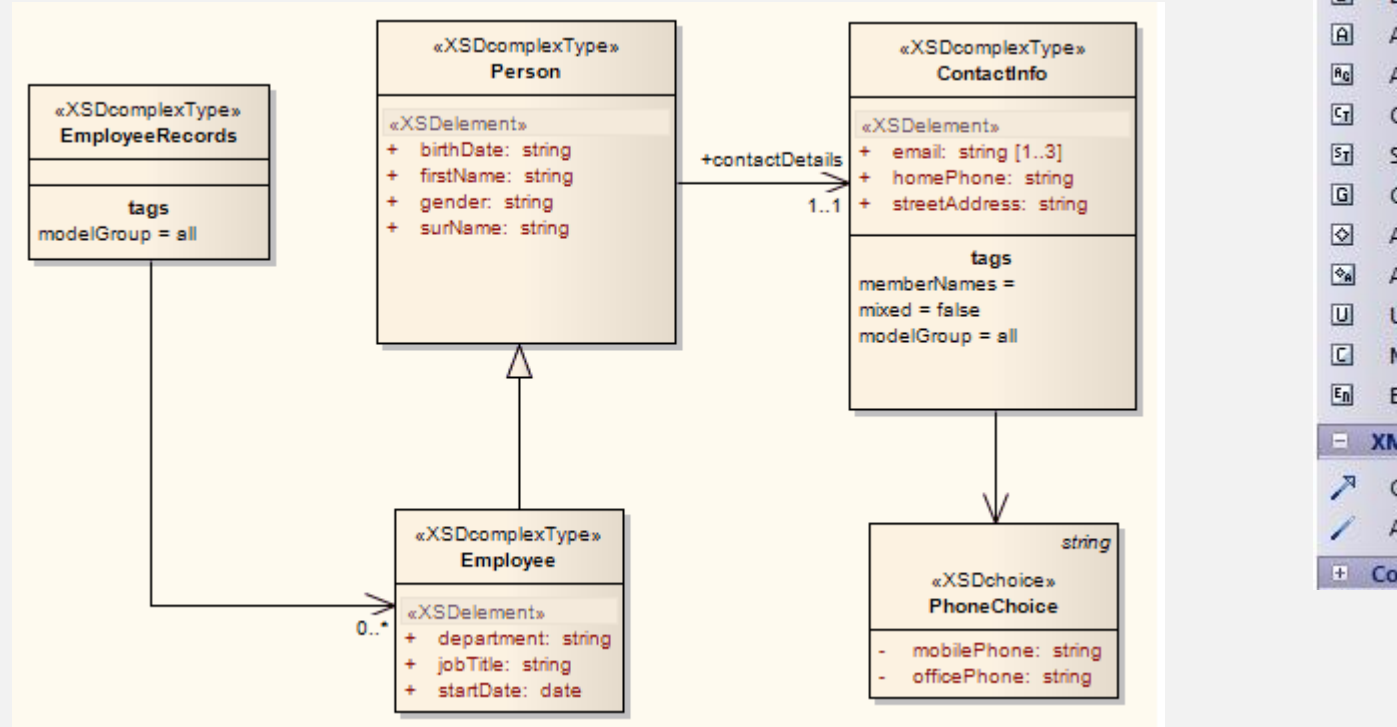

2 Schema E Element Attribute Attribute Group Complex Type Simple Type Group Any Any Attribute Union Model Group Enum XML Schema Relationships Generalize Associate + Common

E XML Schema

## Import / export XMI

- XMI = fichiers XML pour l'échange de modèles UML (format défini par l'OMG)
- Permet de changer d'outil de modélisation sans perdre le contenu d'un modèle UML (éléments de modélisation et diagrammes)
- Permet d'échanger des morceaux de modèle par export et import de *packages*

 NB : les éléments n'appartenant pas au package exporté ne sont pas exportés même s'ils apparaissent dans les diagrammes appartenant au package exporté

### Spécificités d'un modèle de conception

- L'organisation du modèle dépend
  - Du découpage en sous-systèmes et en composants applicatifs
  - de l'environnement de développement : langages, SDKs, frameworks d'entreprise, ...
- En général
  - un modèle ou un paquetage par système ou sous-système indépendant (au niveau de son environnement de développement et de son cycle de vie)
  - respect des règles de nommage des langages pour les classes, les rôles, les opérations, les attributs, ...

Spécificités d'un modèle de conception Edition des diagrammes de séquence

 En conception, chaque message référence une opération dans la classe de l'objet receveur

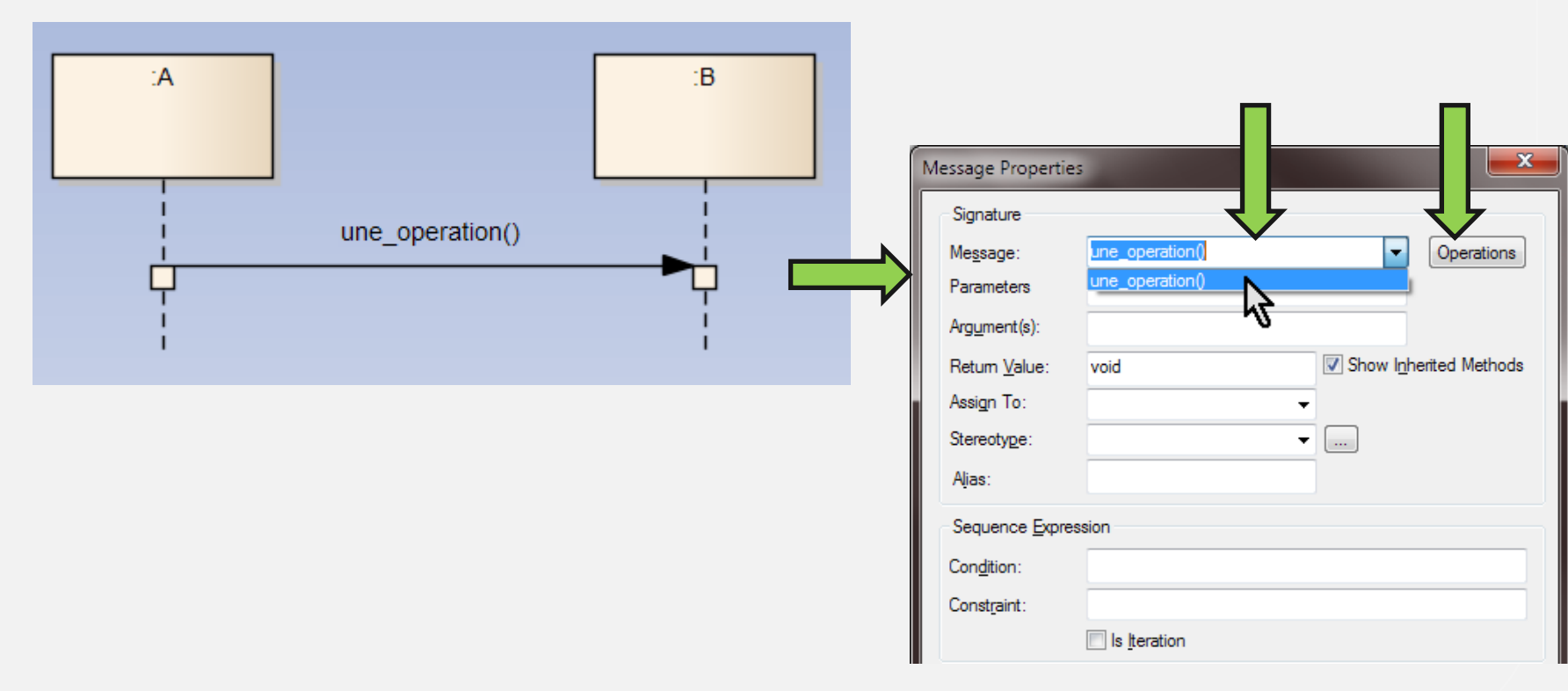

### Spécificités d'un modèle de conception Edition des opérations et des attributs

- Création/modification par clic-droit sur la classe
  - Attributes
  - Operations

|              | Properties                                                   |                  |
|--------------|--------------------------------------------------------------|------------------|
|              | Add                                                          | Set              |
|              | Paste Diagram                                                | <b>9</b> .9      |
| <b>}</b>     | Attributes                                                   | H                |
| $\mathbf{>}$ | Operations                                                   | . A <sup>m</sup> |
| ₿            | Generate Generations                                         |                  |
|              | Synchronize with View and edit operations to current element | for the          |

| H*                                                                        | .A.                                            | .D                                                                                                    |
|---------------------------------------------------------------------------|------------------------------------------------|----------------------------------------------------------------------------------------------------|
| C Operations                                                              |                                                |                                                                                                    |
| Properties     General     Prameters     Behavior                         | Name:<br>Parameters:                           | une_autre_operation Edit                                                                                                    |
| Advanced<br>Tagged Values<br>E Rules<br>Pre-Conditions<br>Post-Conditions | Retum Type:<br>Stereotype:<br>Alias:<br>Notes: | void $\checkmark$ Scope:       Public $\checkmark$ $\square$ Abstract $\blacksquare$ Static $B$ $I$ $\bigcup$ $\overset{*}{=}$ $\checkmark$ $\overset{*}{=}$ $\overset{*}{=}$ $\overset{*}{=}$ |
|                                                                           | Name                                           | New Copy Save Delete<br>Parameters Return Type                                                                                                    |
|                                                                           |                                                | Close Cancel Help                                                                                                    |

### Spécificités d'un modèle de conception Edition des diagrammes de classes

#### • Relations

- Association
- Directed Association
- Composition
- Generalization (= héritage)
- *Realize* (une interface)
- Dependency

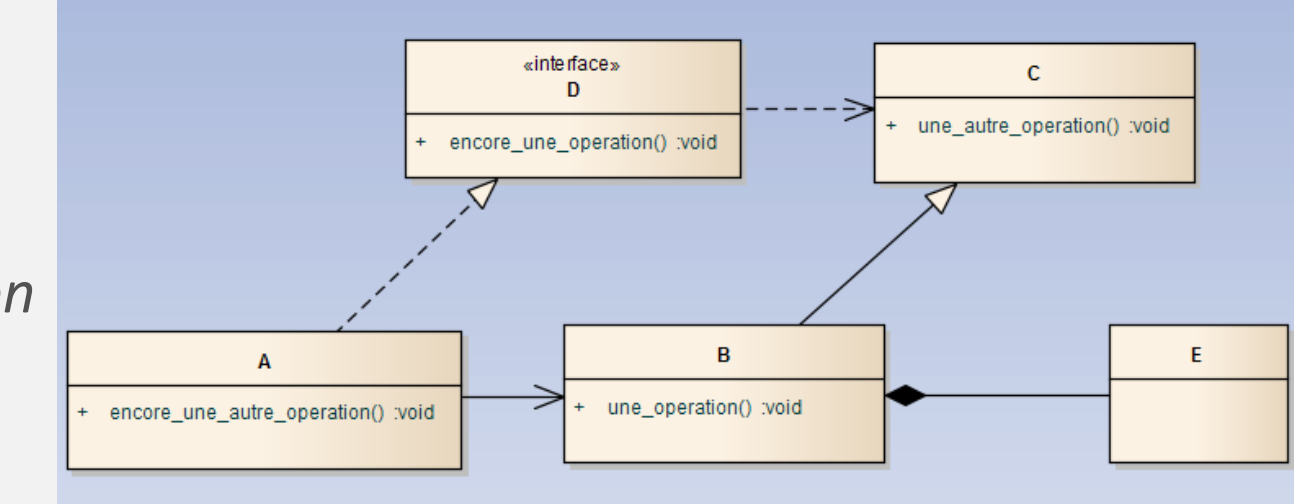

### Spécificités d'un modèle de conception Impact des relations

- Directed Association
  - l'opération déclarée dans A n'est pas visible dans B
- Generalization
  - l'opération déclarée dans C est disponible dans B
- Realize
  - l'opération déclarée dans D est disponible dans A

| N  | lessage Properties    |                                  | Message Propertie     | 5                           |
|----|-----------------------|----------------------------------|-----------------------|-----------------------------|
|    | Signature             |                                  | Signature             |                             |
|    | Message:              | une_operation()   Operations     | Me <u>s</u> sage:     | Operations                  |
|    | Parameters            | une_autre_operation()            | Parameters            | encore_une_operation()      |
|    | Argument(s):          | - G                              | Arg <u>u</u> ment(s): | -2-                         |
|    | Return <u>V</u> alue: | void Void Show Inherited Methods | Return <u>V</u> alue: | void Show Inherited Methods |
| ł. | Assign To:            | <b></b>                          | Assign To:            | <b>•</b>                    |
|    | Stereotype:           | ▼                                | Stereotype:           | <b>—</b>                    |

### Spécificités d'un modèle de conception Invocation d'opérations dans les autres diagrammes

#### Diagramme de communication

 Gestion de l'ordre des messages via Menu Diagram – Advanced – Sequence Messages

#### • Diagramme d'activité

• Une action peut déclencher une opération sur une classe

#### • Diagramme d'états

 Un état peut déclencher une ou plusieurs opérations

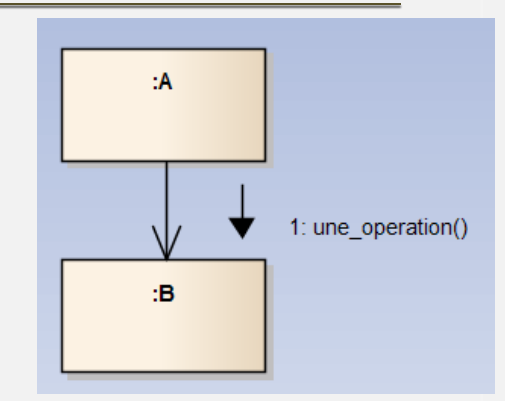

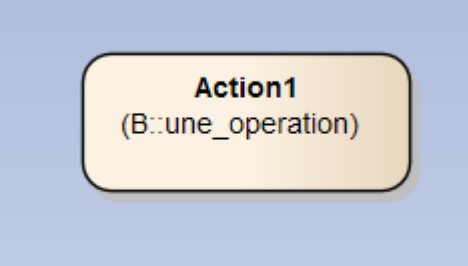

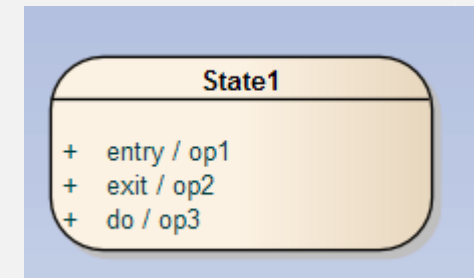

**Emmanuel Pichon** 

### Annexes

- Annexe 1 : préparation
- Annexe 2 : créer un nouveau projet
- Annexe 3 : Project Browser
- Annexe 4 : Edition des diagrammes

### Annexe 1 : préparation Commandes utiles dans le menu View

- Le menu View permet d'afficher tous les éléments de l'interface
  - Utile si vous avez fermé le *Project Browser* ou la boite à outils !

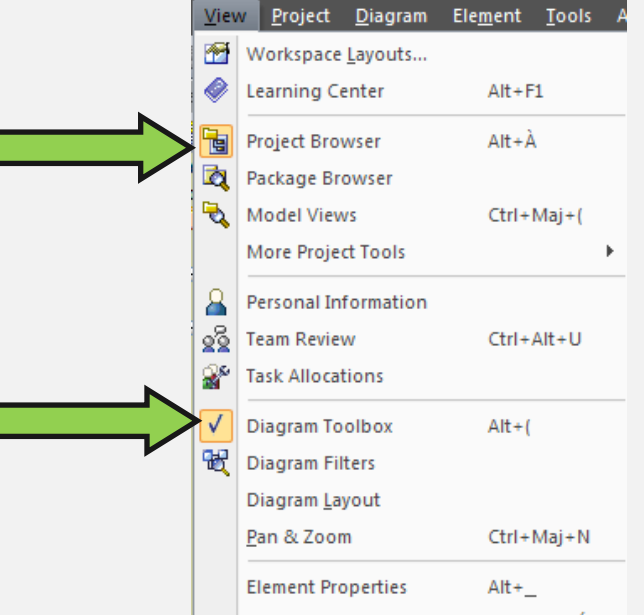

### Annexe 1 : préparation Personnalisation d'EA 9.1

- Bouton « enregistrer tous les diagrammes »
  - clic-droit sur la 1ère barre de boutons *Customize…*
  - sélectionner la catégorie Window puis glisser la commande
     <u>Save All Modified</u>

| 8                                                           | Customize                                                                                                    | × |
|-------------------------------------------------------------|----------------------------------------------------------------------------------------------------|---|
| i File Edit ⊻iew Project Diagram<br>i 🎦 🚅 - 🔚 🖏   🐰 🗊 🖷 🗠 🍽 | Commands     Toolbars     Tools     Keyboard     Menu     Options       Categories:     Commands:       File     Image: Full Screen                                                                                                    |   |
|                                                             | Project       Image: Save All Modified         Diagram       Image: Save All Modified         Element       Image: Save All Modified         Tools       Set Focus to Current View         Analyzer       Close Current View         Extensions       Close All Except Current         Window       Image: Save All Modified |   |

 NB : les modifications sur les autres éléments (classes, ...) sont enregistrées automatiquement

**Emmanuel Pichon** 

### Annexe 1 : préparation Options utiles dans la section « *Diagram* »

- Pour éviter d'avoir un cadre autour des diagrammes dans Word
  - décocher On Clipboard Images

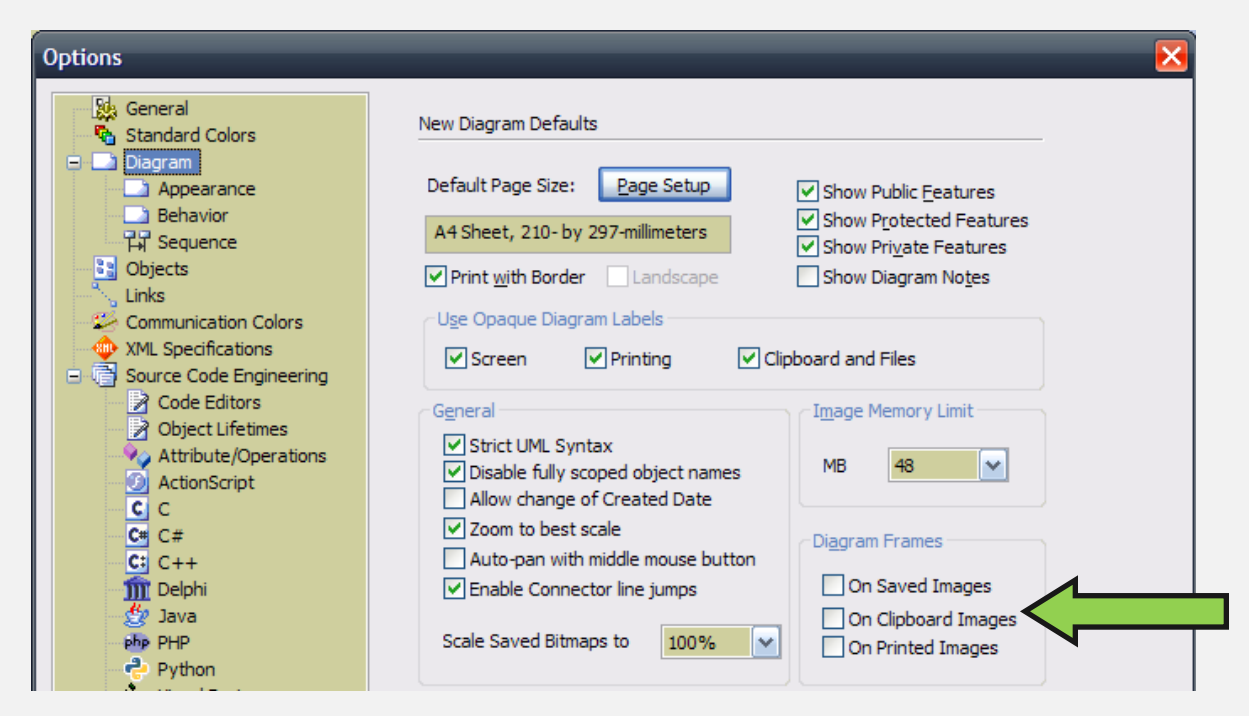

### Annexe 1 : préparation Options utiles dans la section « *Behavior* »

 Pour masquer le nom de l'entité « parent » (via un héritage), décocher Show 'Hidden' Parents

| Í | Options                                                                                   | _                                                                                                    | _                                                                                                    | × |
|---|-------------------------------------------------------------------------------------------|----------------------------------------------------------------------------------------------------|----------------------------------------------------------------------------------------------------|---|
|   | General<br>Standard Colors<br>Diagram<br>Appearance<br>Behavior<br>Hi Sequence<br>Objects | Diagram Behavior<br>Auto Instance<br>✓ Instance has Classifier style<br>✓ Show Life Lines<br>✓ Layout uses all relations | <ul> <li>Show Linked Items in Package</li> <li>Show Package Item Scope</li> <li>Shift-Mouse Autoscroll</li> <li>Use Automatic SubActivities</li> </ul> |   |
|   | Links                                                                                     | Auto Sa <u>v</u> e Changes<br>Show 'Hi <u>d</u> den' Parents                                                             | Always Highlight Conte <u>x</u> t Element                                                                                                    |   |
|   | XML Specifications Source Code Engineering                                                | Auto Group Elements (hold Alt                                                                                            | t to toggle)                                                                                                    |   |
|   | Code Editors Cobject Life Attribute/Operations C C                                        | Grid<br>Objects Snap to Grid<br>Show Grid<br>Grid Size: 10                                                               | Snap Lines<br>Auto Tidy<br>Tidy line gap: 12                                                                                                    |   |

Pour aligner les éléments sur une grille, cocher
 *Objects Snap to Grid*

### Annexe 1 : préparation Options utiles la section « *Sequence* »

 Pour masquer la numérotation des messages, décocher Show Sequence Numbering

| Options                                                                                                    |                                                          |                                                                                                    | × |
|----------------------------------------------------------------------------------------------------|----------------------------------------------------------|----------------------------------------------------------------------------------------------------|---|
| General<br>Standard Colors<br>Diagram<br>Appearance<br>Behavior<br>H Sequence<br>Objects<br>Links<br>Communication Colors<br>XML Specifications<br>Source Code Engineering<br>Code Editors<br>Object Lifetimes | Sequence General Message Spacing: 35 Defa Show Assu Defa | ult page layout is Landscape<br>v Sequence Numbering<br>me right to left messages are Return<br>ult concurrency is Asynchronous | _ |
| Attribute/Operations                                                                                                    | Activation Indicator                                     | Heading Eont                                                                                                    |   |

 pour que tous les messages orientés vers la gauche soient des retours (tracés en pointillés)

### Annexe 1 : préparation Options utiles la section « *Links* »

 Pour tracer des agrégations du contenant vers le contenu, cocher Draw Aggregations Reversed

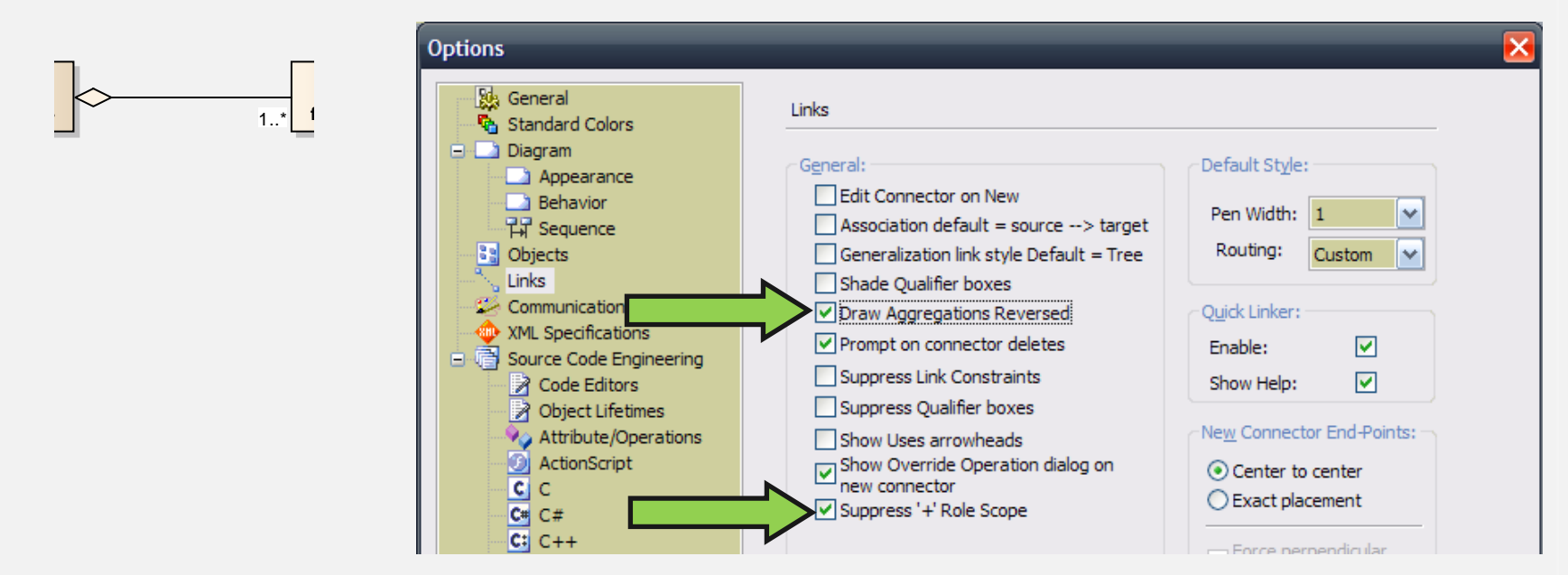

• 2ème option seulement pour doc. d'analyse et spécification

### Annexe 1 : préparation Menu *Settings – UML Types…*

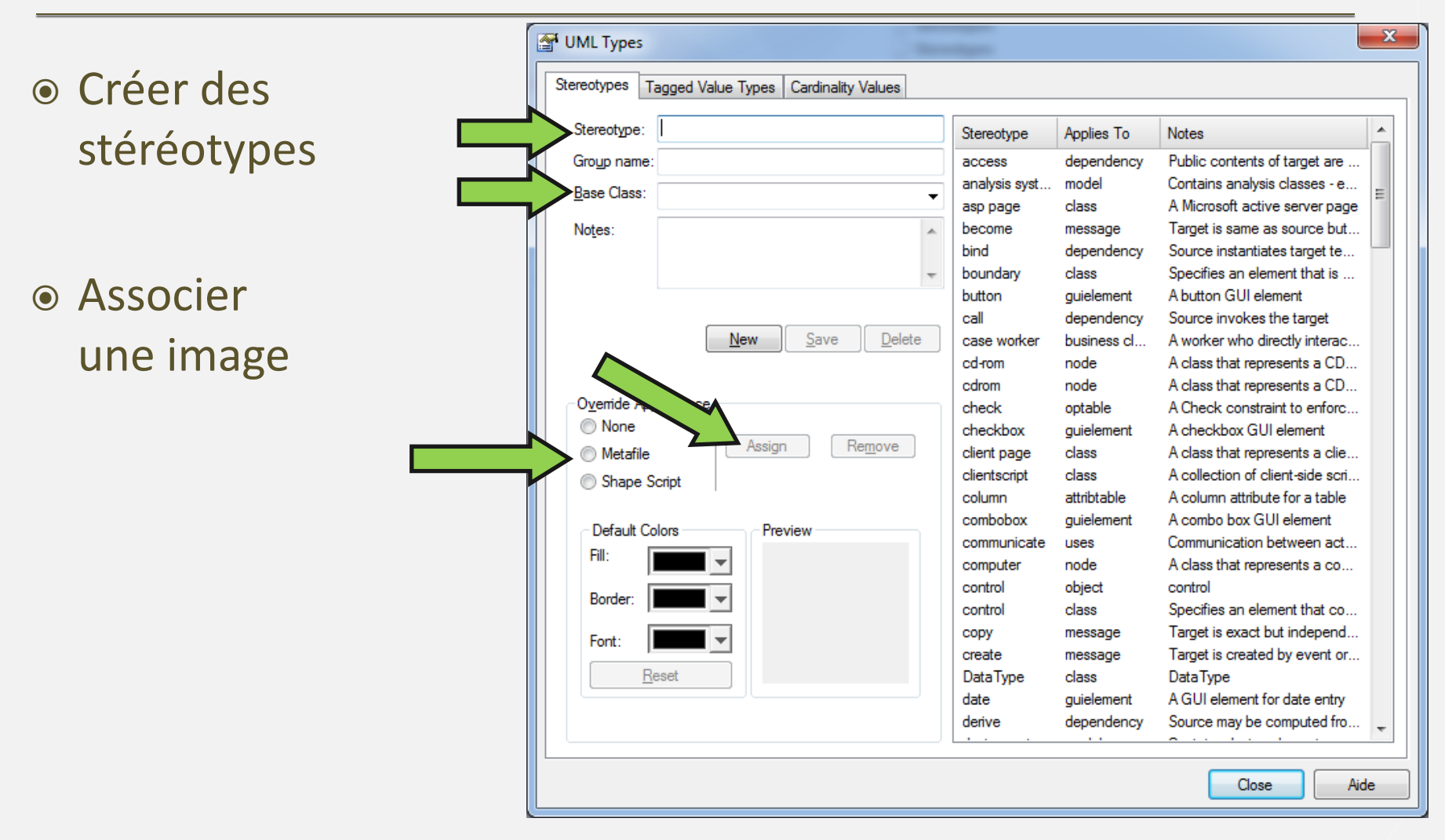

### Annexe 2 : créer un nouveau projet

- Si on vous fournit un modèle exemple
  - Via l'écran d'accueil Copy a Base Project
    - Indiquer le chemin du fichier eap à créer
    - Indiquer le chemin du fichier à copier
    - Cocher Reset New Project GUIDs
  - EA affiche le diag. d'accueil du projet copié

Sinon

 Possibilité de créer un modèle Menu *File – New Project*...

### Annexe 2 : créer un nouveau projet Organiser votre projet

- Un paquetage orientée documentation
  - Un paquetage pour chaque chapitre dans Word
  - A chaque niveau, reprendre le dernier numéro du chapitre (sur deux positions pour le tri)

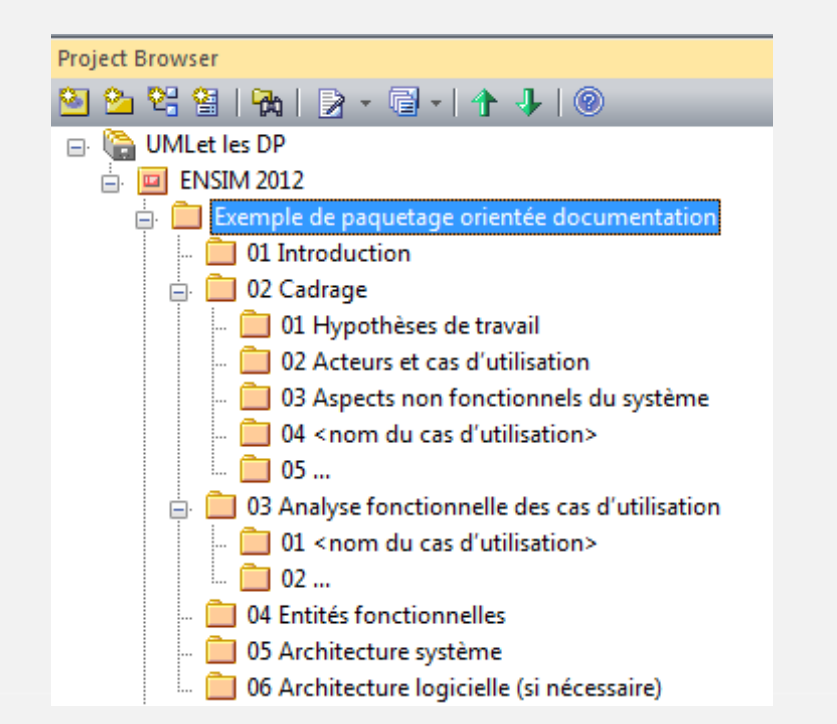

### Annexe 3 : *Project Browser* La barre d'outils 🎦 🎖 😫 | 🔁 | 🎅 - 🗐 - | 🛧 🤳 🥘

Project Browser

- Créer un nouveau modèle
- Créer un nouveau paquetage
- 🛯 Créer un nouveau diagramme...
- Créer un nouvel élément de modélisation...
- Rechercher dans le *Project Browser*
- Créer de la documentation (RTF, HTML)
- Créer du code source
- Déplacer un élément vers le haut ou vers le bas
  - Obtenir de l'aide
- Pour trier un paquetage par ordre alphabétique
  - Clic-droit Contents Reset Sort Order

### Annexe 3 : *Project Browser* Créer le bon diagramme de spécification

|                      | Туре             |                 |
|----------------------|------------------|-----------------|
|                      | Select From:     | Diagram Types:  |
|                      | 😒 UML Structural | 😤 Use Case      |
| Diagramme UML        | 🐼 UML Behavioral | 🛃 Activity      |
|                      | 🐼 Extended       | 🛐 State Machine |
| de cas d'utilisation | UML Behavioral   | Use Case        |
| de classes           | UML Structural   | Class           |
| de communication     | UML Behavioral   | Communication   |
| d'activités          | UML Behavioral   | Activity        |
| de séquence          | UML Behavioral   | Sequence        |
| de classes           | UML Structural   | Class           |
| d'états-transitions  | UML Behavioral   | State Machine   |

### Annexe 3 : *Project Browser* Recherche d'éléments

- Pour trouver un élément dans le *Project Browser* 
  - Saisir une partie de nom dans Search criteria
  - Choisir Contains
  - Décocher Case sensitive
  - Cliquer ensuite sur le bouton Find
- Pour rechercher dans une liste
  - Menu Edit Model Search
- Pour trouver un élément dans les diagrammes
  - Clic-droit sur l'élément Find in all Diagrams...

| Element l | Jsage        | <b>X</b> |  |
|-----------|--------------|----------|--|
| Usage     | Diagram Type | Diagram  |  |
| Link      | Logical      | tmp      |  |
| Link      | Use Case     | tmp      |  |

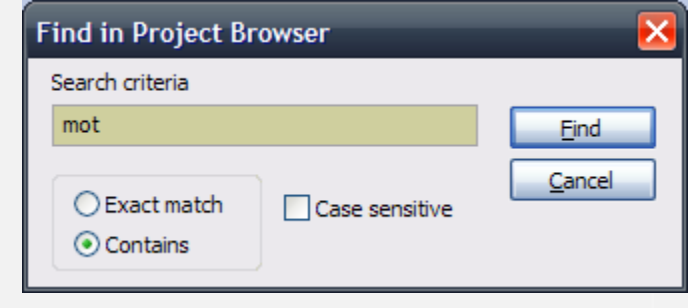

### Annexe 3 : *Project Browser* Retrouver un élément dans le *Browser*

- Sélectionnez l'élément dans le diagramme
  - clic-droit *Find In Project Browser*

|   | A<br>A   | A <sup>22</sup> - 4 - 5 - 1 -  | 🗳 🥒 66° - 🛞     |    |                    |       |
|---|----------|--------------------------------|-----------------|----|--------------------|-------|
| • | <b>*</b> | <u>P</u> roperties<br>Advanced | Alt+Entree<br>► |    |                    |       |
|   |          | Add<br>Find                    | •               | 66 | In Project Browser | Alt+G |

- Si l'élément est un objet, pour retrouver le classifier
  - clic-droit *Find Locate Classifier in Project Browser*
- Pour retrouver le diagramme affiché
  - Menu Diagram Find in Project Browser

### Annexe 4 : Edition des diagrammes

- Accès rapide aux autres diagrammes ouverts
- Barre d'outils
   Format...
- Barre d'outils
   Diagramme...

 Un onglet par diagramme

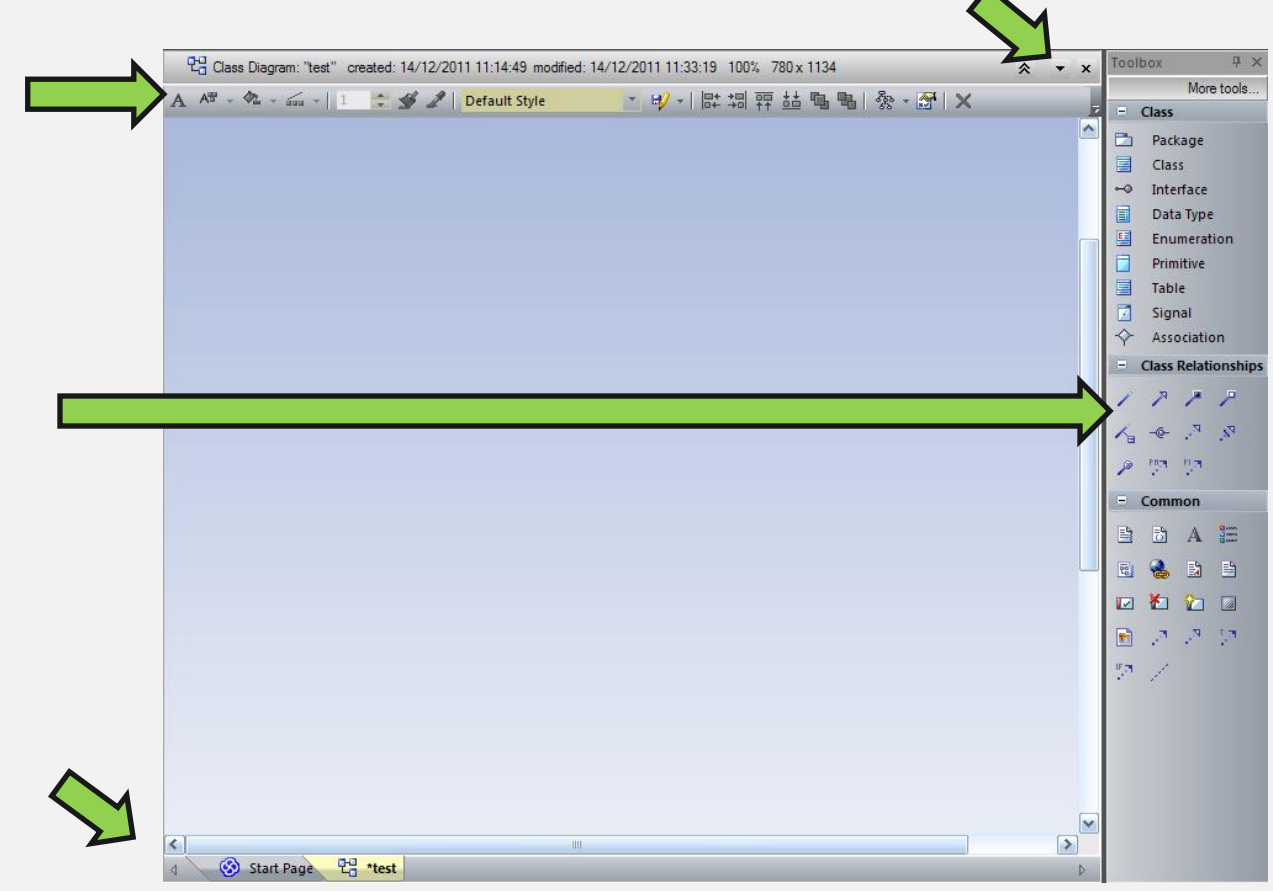

### Annexe 4 : Edition des diagrammes Ajouter des éléments

- Glisser-déposer les éléments existants puis choisir
  - as Instance of Element (Object)
    - si diagramme de séquence ou diagramme de communication
    - ou pour ajouter un objet consommé

       (ou produit) dans un diagramme d'activités
  - as Simple Link dans les autres cas
- La barre d'outils permet de créer des éléments

| Paste Element                        |                      |
|--------------------------------------|----------------------|
| Paste Element into Diagram           |                      |
| 💿 as Simple Link                     |                      |
| as Instance of Element (             | Object)              |
| Copy connectors                      |                      |
| 🔿 as New Child (Generalizat          | tion)                |
| <u>Set Selection as Default for:</u> |                      |
| ✓ All Drag and Drop                  | This Dialog          |
| Only sho <u>w</u> this dialog whe    | en Ctrl+Mouse drag i |
|                                      |                      |

### Annexe 4 : Edition des diagrammes Ajouter des relations

Sélectionner un élément et utiliser le Quick Linker attaché à cet élément

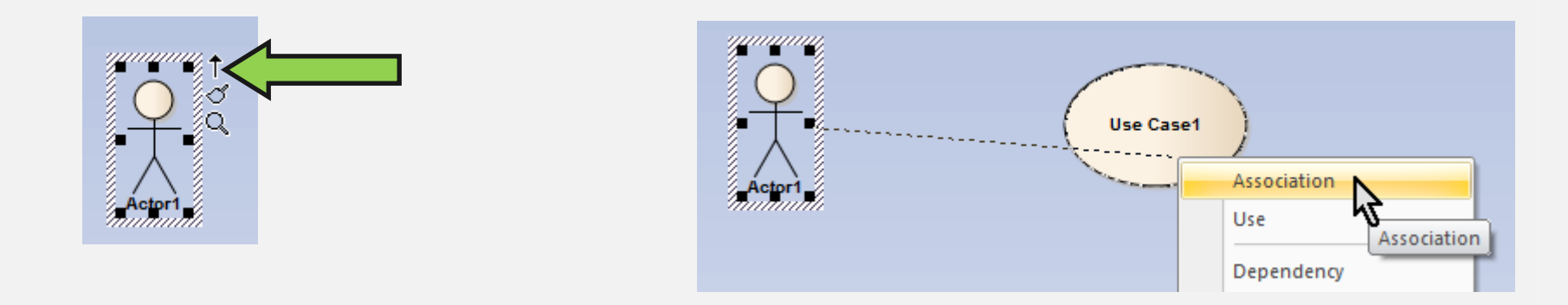

 Tracer un trait jusqu'à l'élément à relier et choisir le 1er élément dans le menu qui s'affiche (sauf indication contraire)

### Annexe 4 : Edition des diagrammes Options utiles de mise en forme

- Via le menu contextuel
  - Aligner plusieurs éléments par rapport à leur centre (horizontalement ou verticalement)
  - Répartir plusieurs éléments (horizontalement ou verticalement)
  - Attribuer la même hauteur et/ou largeur à plusieurs éléments

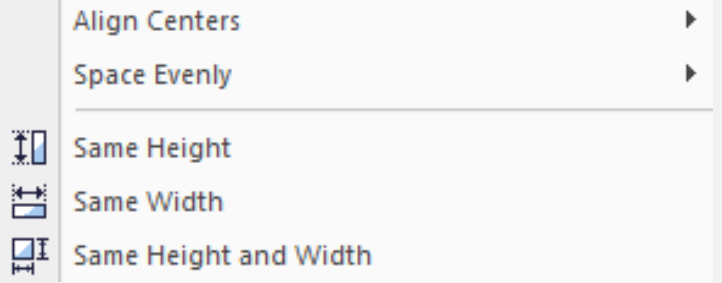

### • NB : le dernier élément sélectionné sert de référence

### Annexe 4 : Edition des diagrammes Mettre en forme les relations

- Clic-droit sur une relation Line Style
  - Direct
  - Auto routing : angles droits (automatiques et choisis par EA)
  - Custom : forme libre (+ clic-droit Bend Line at Cursor)
  - Bezier : courbe arrondie pour certaines relations (utilicor une tagged value \_Bezier pour les autres)
  - Tree Style Vertical ou Horizontal : deux angles droits
  - Lateral Vertical ou Horizontal : un seul angle droit
  - Orthogonal Square ou Rounded : nombre libre d'angles droits

**Emmanuel Pichon** 

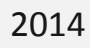

1..\*

### Annexe 4 : Edition des diagrammes Copier les diagrammes dans Word

- La manipulation est la même que dans tout logiciel
  - Afficher le diagramme à copier et cliquer dans le diagramme
  - Ctrl A et Ctrl C pour copier tout le diagramme
  - Dans Word, Ctrl V colle le diagramme
- Une autre solution plus automatique
  - Clic-droit sur la racine du modèle Diagram Only Report...
  - Indiquer un répertoire, décocher *Embed Diagrams in Document* et choisir EMF puis cliquer sur *Generate*
  - Dans Word, Insertion Image, choisir le fichier dans le sous répertoire Images – choisir Insérer et lier
  - Mise à jour des diagrammes
    - même manipulation dans EA
    - Ctrl-A + F9 dans Word

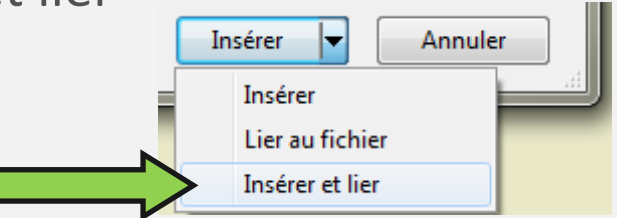

### Annexe 4 : Edition des diagrammes de séquence Manipulation des fragments

- Fragments de type ref (*interaction use*)
  - Glisser-déposer le diagramme auquel vous voulez faire référence dans le diagramme de séquence
  - Choisir Interaction Occurrence
- Autres types de fragments
  - alternatives (type alt)
  - parties optionnelles (type opt)
  - boucles (type loop)
  - parties en parallèle (type par)
- Les interactions contenues dans les fragments se déplacent avec ceux ci

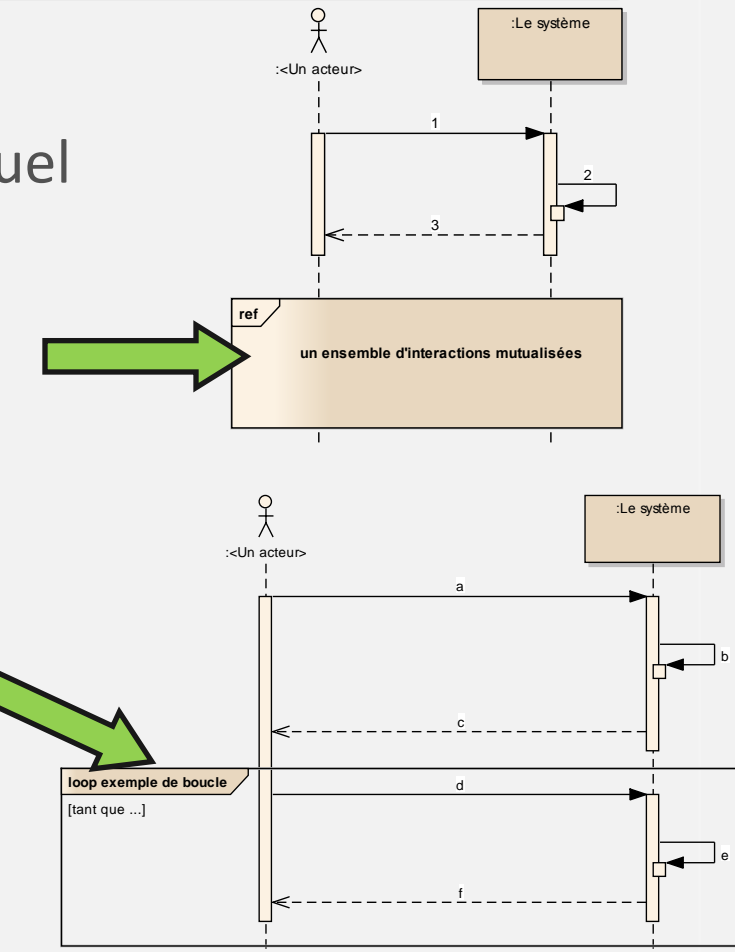

### Annexe 4 : Edition des diagrammes Supprimer un élément dans un diagramme

- Sélectionner l'élément dans le diagramme
  - Touche Suppr ou clic-droit Delete '<élément>'
  - Choisir Hide the connector s'il s'agit d'une relation
- Si vous souhaitez faire réapparaitre une relation
  - Menu Diagram Advanced Visible Relations...
  - Cocher la relation à faire apparaître

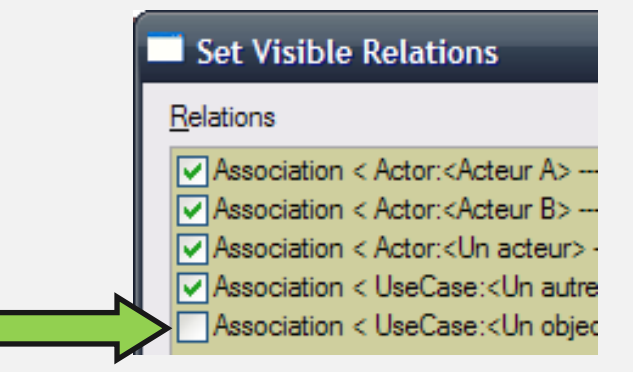

### Annexe 4 : Edition des diagrammes Supprimer un élément (de tous les diagrammes)

- Avant la suppression d'un élément du référentiel, vérifier dans quels diagrammes il est utilisé
  - Clic-droit sur l'élément Find in all Diagrams...
- S'il s'agit d'un élément ou d'un diagramme
  - Clic-droit sur l'élément dans le Project Browser Delete '<nom de l'élément>'...
- S'il s'agit d'une relation
  - Cf. supprimer un élément dans un diagramme...
- NB : cette opération ne peut pas être annulée
- Autre solution : déplacer les éléments dans un paquetage « corbeille »

**Emmanuel Pichon** 

### Annexe 4 : Edition des diagrammes Barre d'outils Format

| _        | A A               | 🛛 - 💁 - 📾 -   1 📑 🗲 🖋 🖉   Default Style 💽 💅 -   駐 垌 秤 喆 ங 唱   黎 - 🐼   🗙                                                                       |
|----------|-------------------|----------------------------------------------------------------------------------------------------|
|          | A<br>A** ~<br>& ~ | police, style (gras, italique, souligné) et taille des caractères<br>couleur du texte<br>couleur de remplissage<br>couleur de trait (contour) |
|          | 1 🔅               | épaisseur du trait<br>appliquer un style (après avoir copié un style)<br>copier un style                                                      |
| ault S   | Style<br>₽∕⁄ ≁    | appliquer un style enregistré<br>enregistrer un style                                                                                         |
| +=<br>→0 | 評 <u>44</u>       | aligner plusieurs éléments (gauche, droite, haut, bas)<br>mettre au premier plan ou à l'arrière plan                                          |
|          | & →               | réorganiser le diagramme<br>afficher les propriétés du diagramme                                                                              |
|          | ×                 | supprimer des elements du diagramme                                                                                                    |

Def